## ATESTADO DE SAÚDE NO APP SOUGOV

1

2

3

4

5

6

7

8

9

10

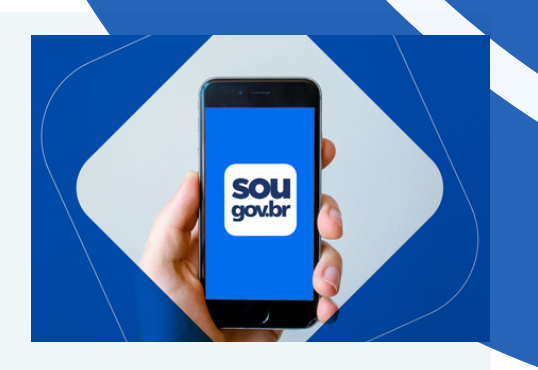

Entrar com login e senha no SOU GOV.

Clicar nos três tracinhos, no canto superior da tela (Minha Saúde > Atestado > Incluir).

Clicar em Atestado para tirar uma foto ou selecionar e anexar o arquivo do atestado.

Selecionar se o afastamento é para a própria saúde ou para acompanhar familiar.

Digitar o CRM (Licença Médica) ou o CRO (Licença Odontológica) e o nome do profissional que emitiu o atestado.

Inserir a quantidade de dias de afastamento, bem como a data de início e o CID.

Na etapa "Dados adicionais" informar número de telefone. Poderão ser selecionadas opções de perícia em outro estado, hospitalar ou em domicílio e acidente em serviço.

Confirmar se todos os dados estão corretos e enviar.

Uma mensagem será apresentada quando o atestado vai para a análise.

Caso haja alguma necessidade de ajuste, o servidor será comunicado pelo SouGov e terá que encaminhar em até três dias, após a análise, a nova documentação.

Ao final, aparecerá mensagem de registrado - ou será indicada data para perícia médica.

PARA MAIS INFORMAÇÕES, ENVIE UM E-MAIL PARA: SIASS@PROGEP.UFAL.BR OU ENTRE EM CONTATO: 32023798

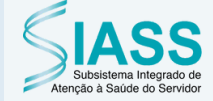

**CQVT** enação de Qualidade de Vida no Trabalho

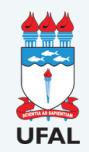

PROGEP

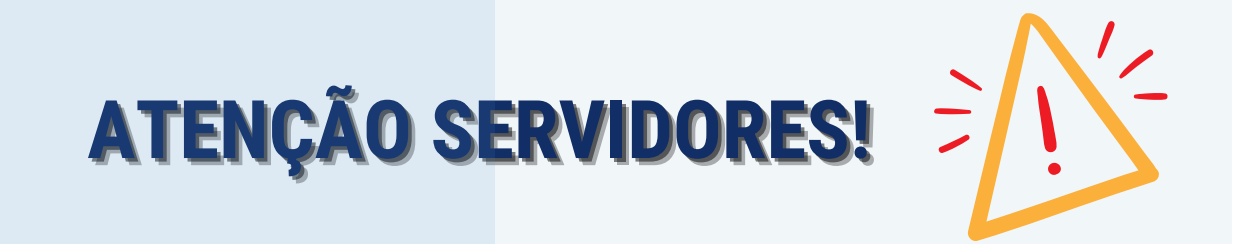

- O servidor ou representante deve encaminhar o atestado no prazo de cinco dias corridos desde a sua emissão, por meio da plataforma digital do Governo Federal - SOU GOV.
- A apresentação fora do prazo estabelecido, após o quinto dia corrido, caracterizará falta ao serviço. (Conforme Lei 8112/90, Art. 44, Inciso I)
- O SOUGOV pode ser acessado por aplicativo de smartphone ou pelo endereço eletrônico: https://sougov.economia.gov.br/sougov/
- Ao inserir o atestado não esqueça de preencher todos os campos que contenham asterisco vermelho, pois eles são de preenchimento obrigatório.
- Acompanhe regularmente o SOU GOV para que não perca os prazos e atente-se aos dias agendados.
- Caso tenha dúvida entre no link do portal do servidor: https://www.gov.br/servidor/pt-br/acesso-ainformacao/faq/sou-gov.br/minha-saude/atestado/1-comoincluir-atestado-de-saude-no-aplicativo-sou-gov-br

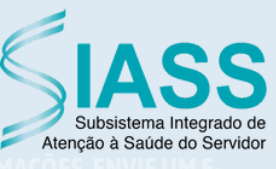

CQVT Coordenação de Qualidade de Vida no Trabalho

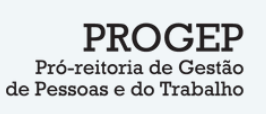

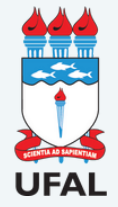

ARA MAIS INFORMAÇÕES, ENVIE UM E-Iail para o siass@progep lifal br